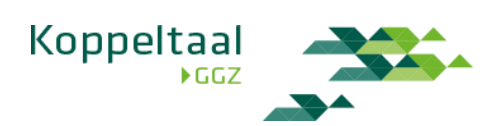

| Aan:        | Gebruikersgroep KT Support                  |
|-------------|---------------------------------------------|
| Van:        | Koppeltaal GGZ                              |
| D.d.:       | 15 maart 2018                               |
| Betreft:    | Handleiding bij gebruik KT Support-omgeving |
| Status:     | Werkdocument                                |
| Historie:   | V1.0 definitieve versie                     |
| Bijlage(n): | 0                                           |

# Gebruikershandleiding Koppeltaal Support omgeving

# Inhoud

| Gebru | ikershandleiding Koppeltaal Support omgeving1                                                       |
|-------|----------------------------------------------------------------------------------------------------|
| 1.    | Hoe krijg ik toegang tot de support omgeving van Koppeltaal?2                                       |
| 2.    | De eerste keer inloggen, hoe werkt dat? 2                                                           |
| 3.    | Hoe kan ik een wijzigingsverzoek indienen, een technisch probleem melden of een vraag stellen?<br>3 |
| 4.    | Hoe vul ik een wijzigingsverzoek / vraag / probleemmelding in?                                      |
| 5.    | Inzien en updaten van lopende support vragen 6                                                      |
| 6.    | Ik wil graag naar de overzichtspagina voor het aanmaken van een nieuwe melding. Hoe kom ik          |
| daa   | r?                                                                                                  |
| 7.    | Hoe sluit ik mijn melding?9                                                                         |
| 8.    | Ik wil mijn profiel of gegevens aanpassen. Hoe doe ik dat?9                                         |
| 9.    | Ik heb feedback / verbetersuggesties over deze tool. Hoe kan ik dat melden?                         |

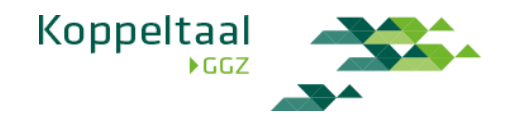

### 1. Hoe krijg ik toegang tot de support omgeving van Koppeltaal?

IT-deelnemers en GGZ-organisaties die gebruik (gaan) maken van Koppeltaal geven zelf aan welke medewerkers toegang nodig hebben tot de Koppeltaal support omgeving.

Als je toegang wilt regelen voor jezelf of je medewerkers, dan kun je een verzoek tot toegang sturen naar <u>support@koppeltaal.nl</u>. Geef in je verzoek aan waarom, voor welke IT-deelnemer of GGZ-organisatie je toegang nodig hebt en de e-mailadressen van de medewerkers die toegang nodig hebben. Koppeltaal Support zorgt voor de afhandeling van je verzoek.

### 2. De eerste keer inloggen, hoe werkt dat?

Nadat de aanvraag is goedgekeurd ontvangt de medewerker een e-mail met daarin een URL naar de Support Portaal van Koppeltaal.

| [ <mark>PIM</mark> ] | Welcome to Koppeltaal Support                                                                                                |
|----------------------|----------------------------------------------------------------------------------------------------|
| KS                   | Koppeltaal Support < <mark>pim</mark> @vzvz.nl><br>Mon 2/26/2018, 3:23 PM<br>You; ⊗                                          |
|                      | Hi,                                                                                                    |
|                      | Prepend Support has invited you to the Koppeltaal Support portal!<br><u>Visit the portal</u> to raise requests and get help. |

Op de landingspagina krijg je het volgende dialoogvenster. Vul hier je naam en gewenste wachtwoord in.

| You are almost there - we just ne | ed to grab a password so you can login later. |  |
|-----------------------------------|-----------------------------------------------|--|
| Username                          |                                               |  |
| Full name                         |                                               |  |
| Password                          |                                               |  |
|                                   | $(\mathbf{\hat{l}})$                          |  |
| Show password                     |                                               |  |

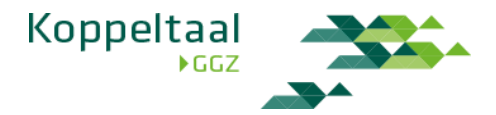

#### Op het wachtwoord is de volgende password policy van kracht:

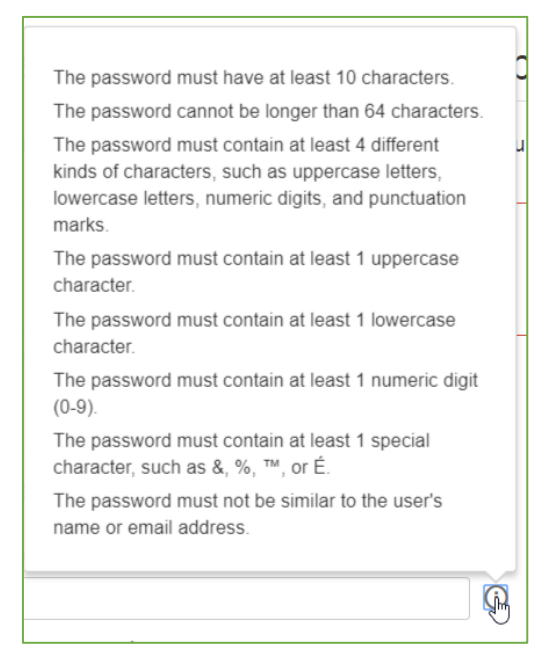

Na het invullen klik je op "Save and continue" en ben je ingelogd:

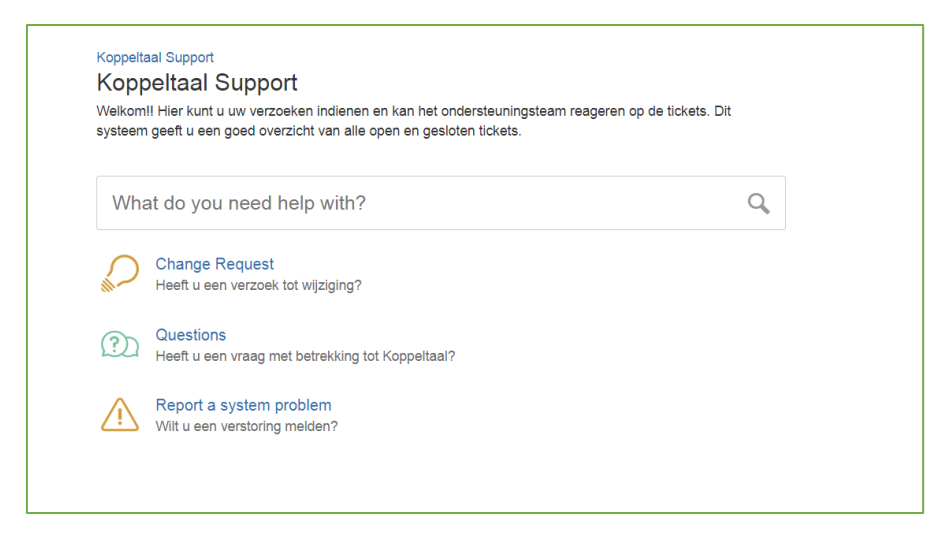

#### Kies vervolgens een van de opties.

3. Hoe kan ik een wijzigingsverzoek indienen, een technisch probleem melden of een vraag stellen?

Log in op https://pim.vzvz.nl/servicedesk. Je landt op je overzichtspagina:

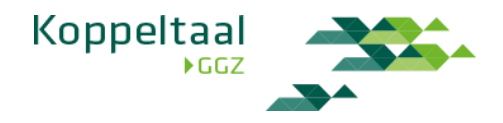

|                        |                                                                                                    |                                                                                                    |                                                                                          |                               |                     |                 | Requests |
|------------------------|----------------------------------------------------------------------------------------------------|----------------------------------------------------------------------------------------------------|------------------------------------------------------------------------------------------|-------------------------------|---------------------|-----------------|----------|
|                        | maandag tot en met v<br>Afhankelijk van gekoz<br>• P4 (kleine fout gevor<br>• P3 (een fout gevor<br>• P2 (een fout gevor<br>• P1 (applicatie gehe | rijdag 08.00 - 17.00<br>en prioriteit, kunt u van ons een<br>inden, geen invloed op werk) - 3<br>den, maar werkbaar) - 1 werkda<br>en, niet werkbaar of met work-<br>el niet beschikbaar of blokkeren | i eerste reactie verwaa<br>3 werkdagen<br>g<br>around) - 4 uur<br>de fout gevonden) - zi | hten binnen:<br>snel mogelijk |                     |                 |          |
| Koppeitaal S<br>Reques | upport<br>sts                                                                                                    | Created by anyone                                                                                                    | <ul> <li>Any reques</li> </ul>                                                           | type 👻                        | Bearch for requests | q               |          |
| Type R                 | teference Summa                                                                                                    | ry                                                                                                    |                                                                                          | Service desk                  | Status              | Requester       |          |
| К                      | S-10 Wat is n                                                                                                    | nijn landing na het aanmaken va                                                                                                    | an dit issue.                                                                            | Koppeltaal Support            | CLOSED              | Peter de Tester |          |
| О к                    | :S-8 test                                                                                                    |                                                                                                    |                                                                                          | Koppeltaal Support            | SECOND LINE         | Peter de Tester |          |
|                        |                                                                                                    |                                                                                                    |                                                                                          |                               |                     |                 |          |

Als je een bestaande melding wilt bijwerken dan klik je op de tekst onder "Reference" of "Summary". Met de zoekfunctie kun je ook bestaande meldingen zoeken. *NB: bij de overgang van de oude naar de nieuwe Support-omgeving in maart 2018 zijn oude meldingen niet geconverteerd, uiteraard wel gearchiveerd; alleen openstaande meldingen zijn gemigreerd.* 

Om een nieuwe melding aan te maken klik je op "Koppeltaal Support" linksboven in de pagina:

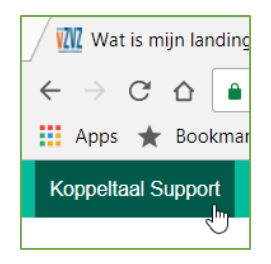

Vervolgens kom je op deze pagina:

| Koppeltaal Support |                                                                                                    |                                                                                                    |   |
|--------------------|----------------------------------------------------------------------------------------------------|----------------------------------------------------------------------------------------------------|---|
| F                  | maandag tot en met vrijdag 08<br>Afhankelijk van gekozen priorit<br>• P4 (kleine fout gevonden, ge<br>• P3 (een fout gevonden, maa<br>• P2 (een fout gevonden, niet v<br>• P1 (applicatie geheel niet be: | 00 - 17.00<br>eit, kunt u van ons een eerste reactie verwachten binnen:<br>en invloed op werk) - 3 werkdagen<br>;werkbaar) - 1 werkdag<br>verkbaar of met work-around) - 4 uur<br>schikbaar of blokkerende fout gevonden) - zo snel mogelijk |   |
| Welco              | ome to the Koppeltaa                                                                                                    | I Support                                                                                                    |   |
| Wha                | t do you need help with?                                                                                                    |                                                                                                    | Q |
| Popular            | Recent                                                                                                    |                                                                                                    |   |
| Koppelta           | al Support                                                                                                    | Report a system problem · Koppeltaal Support<br>Wilt u een verstoring melden?                                                                                                    |   |
| Browse a           | all 💭                                                                                                    | Change Request · Koppeltaal Support<br>Heeft u een verzoek tot wijziging?                                                                                                    |   |

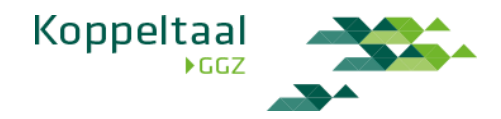

Kies een van opties onder "Recent" of klik op "Koppeltaal Support":

| Koppeltaal Support |               |                                                                                                    |                                                                                                    |   |
|--------------------|---------------|----------------------------------------------------------------------------------------------------|----------------------------------------------------------------------------------------------------|---|
|                    |               | maandag tot en met vrijdag<br>Afhankelijk van gekozen pr<br>• P4 (kleine fout gevonden,<br>• P3 (een fout gevonden, r<br>• P2 (een fout gevonden, r<br>• P1 (applicatie geheel nie | j 08.00 - 17.00<br>ioriteit, kunt u van ons een eerste reactie verwachten binnen:<br>, geen invloed op werk) - 3 werkdagen<br>naar werkbaar) - 1 werkdag<br>iiet werkbaar of met work-around) - 4 uur<br>t beschikbaar of blokkerende fout gevonden) - zo snel mogelijk |   |
|                    | Welcom        | ne to the Koppelt                                                                                                    | aal Support                                                                                                    |   |
|                    | What d        | o you need help with                                                                                                    | 1?                                                                                                    | Q |
|                    | opular        | Rec                                                                                                    | ent                                                                                                    |   |
|                    | Koppeltaal Si | upport                                                                                                    | Report a system problem · Koppeltaal Support<br>Wilt u een verstoring melden?                                                                                                    |   |
| E                  | Browse all    | Sur-                                                                                                    | Change Request · Koppeltaal Support<br>Heeft u een verzoek tot wijziging?                                                                                                    |   |

Je landt op de volgende pagina en kunt dan een van de opties kiezen:

| veikon<br>ysteen | III Hier kunt u uw verzoeken indienen en kan het ondersteuningsteam reageren<br>i geeft u een goed overzicht van alle open en gesloten tickets. | op de tickets. Dit |
|------------------|----------------------------------------------------------------------------------------------------|--------------------|
| Wh               | at do you need help with?                                                                                                    | Q                  |
|                  | Change Request<br>Heeft u een verzoek tot wijziging?                                                                                            |                    |
| ?)               | Questions<br>Heeft u een vraag met betrekking tot Koppeltaal?                                                                                   |                    |
| $\wedge$         | Report a system problem                                                                                                    |                    |

# 4. Hoe vul ik een wijzigingsverzoek / vraag / probleemmelding in?

Door te klikken op "Change Request", "Questions" of "Report a system problem" kom je op een volgende pagina die er steeds ongeveer zo uit ziet:

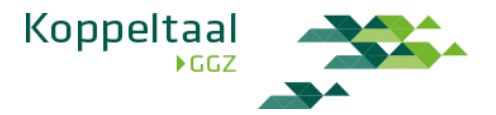

| (            | Change Request                                      |   |
|--------------|-----------------------------------------------------|---|
| Category (   | optional)                                           | _ |
| Architect    | ure                                                 | 1 |
| Priority (or | tional)                                             |   |
| Prio-3       |                                                     |   |
| Summary      |                                                     |   |
| Description  | n (optional)                                        |   |
|              |                                                     |   |
| Attachmen    | t (optional)                                        |   |
| 0 0          | rag and drop files, paste screenshots, or<br>browse |   |
| Create       | Cancel                                              |   |

Vul de velden in en klik op "Create". Je ontvangt een bevestigingsmail. Daarnaast zie je jouw wijzigingsverzoek terug op de landingspagina en onder "Request" (rechtsboven in de pagina, naast je avatar).

|              | Requests 1 |
|--------------|------------|
| My requests  | 1          |
| All requests |            |

# 5. Inzien en updaten van lopende support vragen

Door te klikken op "My Requests" zie je de een overzichtspagina:

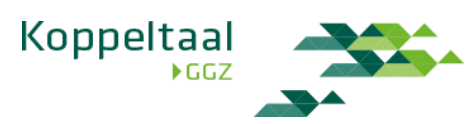

| ppeltaal | Support   |               |                    |         |                |   |
|----------|-----------|---------------|--------------------|---------|----------------|---|
| cque     | .010      |               |                    |         |                |   |
| Open req | uests -   | Created by me | ✓ Any request type | ▼ Searc | h for requests | Q |
|          |           |               |                    |         |                |   |
| Гуре     | Reference | Summary       | Service desk       | Status  | Requester      |   |

Klik op de melding van je keuze (via Reference bijv KS-8 of de Summary bijv test) om een comment toe te voegen. Het gekozen issue wordt getoond:

| Koppeltaal Support / Koppeltaal Support / KS-8                                                                                         |                                         |
|----------------------------------------------------------------------------------------------------|-----------------------------------------|
| Derde comment.                                                                                                    | • Don't notify me                       |
|                                                                                                    | Shared with                             |
| Add Cancel O Drag and drop files, paste screenshots, or browse                                                                         | Peter de Tester<br>Creator              |
| Activity                                                                                                    |                                         |
| Peter de Tester 27-02-2018 08:27 LATEST<br>Extra info over dit onderwerp. Let ook op de paperclip voor evt screenshots of documetnten. |                                         |
| Peter de Tester 27-02-2018 08:24                                                                                                    | ~~~~~~~~~~~~~~~~~~~~~~~~~~~~~~~~~~~~~~~ |
| [^Factsheet-MedMij-FHIR.pdf] _(543 kB)_                                                                                                |                                         |
| Details 27-02-2018 08:24                                                                                                    |                                         |
| Category<br>Architecture                                                                                                    |                                         |
| Priority<br>Prio-3                                                                                                    |                                         |
| Description<br>test wijzigingsverzoek                                                                                                  |                                         |

Van elke wijziging of update in jouw issue ontvang je automatisch een update. Wil je dat niet, klik dan op "Don't notify me" (zie rode kader).

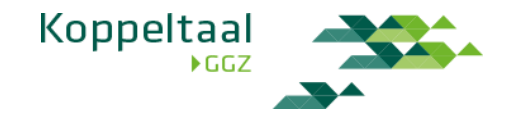

6. Ik wil graag naar de overzichtspagina voor het aanmaken van een nieuwe melding. Hoe kom ik daar?

Stel, je heb net een melding aangemaakt. Dan is dit je landing na het aanmaken.

| Comment on this request  | Don't notify me | • Don't notify me |  |
|--------------------------|-----------------|-------------------|--|
|                          | Shared with     |                   |  |
| Details 27-02-2018 17:35 | Peter de Tester |                   |  |
| Category<br>General      | Creator         |                   |  |
| Priority                 |                 |                   |  |

Om een nieuwe melding aan te maken ga je naar "Koppeltaal Support" linksboven in navigatie:

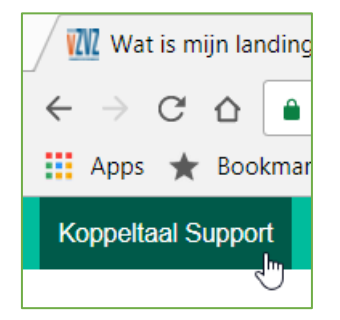

Dan is dit je landingspagina:

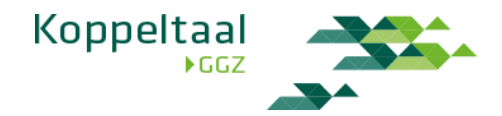

| <ul> <li>maandag tot en met vrijdag 08.00 - 17.00</li> <li>Afhankelijk van gekozen prioriteit, kunt u van ons een eerste reactie verwachten binnen:</li> <li>P4 (kleine fout gevonden, geen invloed op werk) - 3 werkdagen</li> <li>P3 (een fout gevonden, maar werkbaar) - 1 werkdag</li> <li>P2 (een fout gevonden, niet werkbaar of met work-around) - 4 uur</li> <li>P1 (applicatie geheel niet beschikbaar of blokkerende fout gevonden) - zo snel mogelijk</li> </ul> |                                                           |                                                                                                    |                                                                                                    |
|----------------------------------------------------------------------------------------------------|-----------------------------------------------------------|----------------------------------------------------------------------------------------------------|----------------------------------------------------------------------------------------------------|
| Welcome to the Koppeltaal Support What do you need help with?                                                                                                    |                                                           |                                                                                                    |                                                                                                    |
| Popular<br>Koppeltaal S<br>Browse all                                                                                                    | Recent                                                    | Report a system problem · Koppeltaal Support<br>Wilt u een verstoring melden?<br>Change Request · Koppeltaal Support<br>Heeft u een verzoek tot wijziging?                                                                                                    |                                                                                                    |
|                                                                                                    | Welcon<br>What c<br>Popular<br>Koppeltaal S<br>Browse all | maandag tot en met vrijdag 08.0         Afhankelijk van gekozen priorite         P4 (kleine fout gevonden, gee         P3 (een fout gevonden, maar         P2 (een fout gevonden, niet w         P1 (applicatie geheel niet best         Welcome to the Koppeltaal         What do you need help with?         Popular       Recent         Koppeltaal Support       ()         Browse all       () | maandag tot en met vrijdag 08.00 - 17.00         Afhankelijk van gekozen prioriteit, kunt u van ons een eerste reactie verwachten binnen:         • P4 (kleine fout gevonden, geen invloed op werk) - 3 werkdagen         • P3 (een fout gevonden, niet werkbaar) - 1 werkdag         • P2 (een fout gevonden, niet werkbaar of met work-around) - 4 uur         • P1 (applicatie geheel niet beschikbaar of blokkerende fout gevonden) - zo snel mogelijk         Welcome to the Koppeltaal Support         What do you need help with?         Popular       Recent         Koppeltaal Support       Mit u een verstoring melden?         Wit u een verstoring melden?       Wit u een verstoring melden?         Browse all       Ochange Request · Koppeltaal Support |

Doorloop vervolgens de stappen onder "3. Hoe kan ik een wijzigingsverzoek indienen..."

## 7. Hoe sluit ik mijn melding?

Om een melding te sluiten ga je naar de specifieke melding (zie stap 5. Inzien en updaten lopende support vragen) en geef je in een comment duidelijk aan dat je de melding wilt sluiten, en waarom. De behandelaar van Koppeltaal Support zal dan de melding sluiten.

## 8. Ik wil mijn profiel of gegevens aanpassen. Hoe doe ik dat?

Je eigen profiel aanpassen doe je door rechtsboven in het scherm te klikken op je avatar en vervolgens te klikken op "Profile". De rest wijst zich vanzelf. Je kunt op je profiel-pagina onder andere je wachtwoord aanpassen.

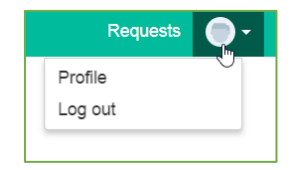

# 9. Ik heb feedback / verbetersuggesties over deze tool. Hoe kan ik dat melden?

Daar zijn meerdere manieren voor:

- a. Stel een wijzigingsverzoek voor, en maak hiervoor een melding aan van het type "Wijzigingsverzoek" (Change request)
- b. Stuur een e-mail met je feedback naar support@koppeltaal.nl.
- c. Neem telefonisch contact op met Koppeltaal Support: +31(0)85 10 45 483, elke maandag t/m vrijdag van 8.00u tot 17.00.

--einde document--